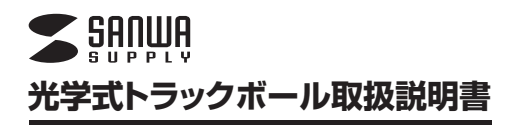

### MA-TB39シリーズ

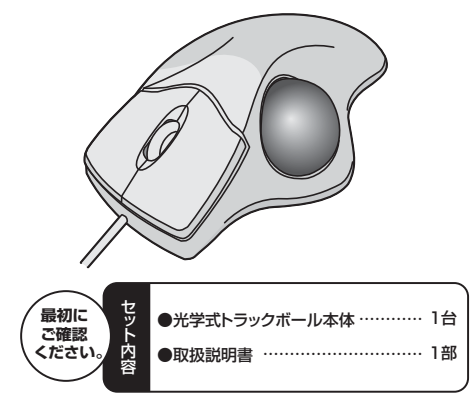

#### 本取扱説明書の内容は、予告なしに変更になる場合があります。 最新の情報は、弊社WEBサイト(http://www.sanwa.co.jp/)をご覧ください。

デザイン及び仕様については改良のため予告なしに変更することがございます。 本書に記載の社名及び製品名は各社の商標又は登録商標です。 サンワサプライ株式会社

# 目次

1. はじめに

- 2. 警告
- 3. 健康に関する注意
- 4. 対応機種·対応OS
- 5. 接続する前に必ずお読みください[Windows用]
- 6. トラックボールの接続
- 7. 本製品の使用方法
- 8. 保証規定·保証書

# 1.はじめに

このたびは、光学式トラックボールをお買い上げいただき、誠にありがとうご ざいます。本製品は、光学センサー方式により、スムーズでストレスのない入 力環境を実現します。また、設置面が固定でき、使用スペースにとらわれない 環境で入力作業が可能です。本製品は、ホイールボタンを回転・クリックさせ るだけでWindows上で簡単に画面スクロール等を行うことができます。

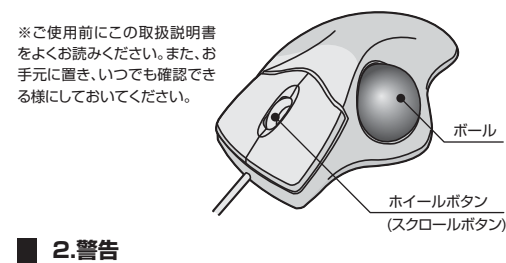

### ■テレビ・ラジオの受信障害について

本製品は、FCCの定めるクラスBのコンピュータ機器に対する許容条件につき、 所定の審査の上、FCC-15章の規定内容に適合するものとして認定されていま す。FCC-15章は居住環境において防止すべき受信障害の規制基準を定めた ものですが、装置の設置状況によっては受信障害が発生する場合があります。 ご使用のコンピュータシステムが受信障害の原因となっているかどうかは、その システムの電源を切ることでご確認いただけます。電源を切ることにより受信障 害が解消されれば、ご利用のコンピュータ、あるいは、その周辺装置が原因であ ると考えられます。

ご使用のコンピュータシステムがテレビやラジオの受信状態に影響している場合、以下の手順のいずれか、あるいはいくつかを組合わせてお試しください。

- ●テレビまたはラジオのアンテナの向きを変え、受信障害の発生しない位置を 探してみてください。
- ●テレビまたはラジオから離れた場所にコンピュータを設定し直してください。
   ●テレビまたはラジオとは別の電源供給路にあるコンセントにコンピュータを 接続してください。
- 状況に応じ、テレビ・ラジオの修理業者またはマウスの販売店にもご相談いた だけます。

### ■注意

本製品に対し許可のない変更または加工が加えられた場合、FCCの許可が無効 となり、正規の製品としての使用は認められませんのでご注意ください。

# 3.健康に関する注意

マウスやトラックボール、キーボードを長時間操作すると、手や腕や首、肩など に負担が掛かり痛みや痺れを感じることがあります。そのまま操作を繰り返し ていると、場合によっては深刻な障害を引き起こす恐れがあります。マウスや キーボードを操作中に身体に痛みや痺れを感じたら、直ちに操作を中止し、場 合によっては医師に相談してください。 また日常のコンピュータ操作では定期的に休憩を取り、手や腕や首、肩など身 体に負担が掛からないように心がけてください。

# 4.対応機種・対応OS

#### ■対応機種

●Windows搭載(DOS/V)パソコン、NEC PC98-NXシリーズ
 ●Apple Macシリーズ
 ※USBポート(Aタイプコネクタ)を持つ機種。

### ■対応OS

Windows 7-Vista-XP-2000-Me-98SE-98及びMac OS X(10.2以降) ※Mac OS X(10.3以降)は、標準インストールされているSafari、Mail、テ キストエディット及びFinderなど、OS標準ドライバでスクロール可能なア プリケーションでのみスクロール可能です。またホイールボタン押下げによ る動作はサポートしません。 ※機種により対応できないものもあります。

\*\*この文章中に表記されるその他すべての製品名などはそれぞれのメーカ 一の登録商標、商標です。

# 5.接続する前に必ずお読みください [Windows用]

### ■本製品をUSBポートに接続する際の注意

シフテレのプロパティ

本製品はWindows等において自動認識され使用可能となります。もし、本製品が正常に動作しない場合、USBインターフェースが正常に動作しているか どうかをチェックしてください。

「スタート」→「設定(S)」→「コントロールパネル(C)」→「システム」の順に選択 し、「デバイスマネージャ」タブをクリックしてください。「ユニパーサルシリア ルパスコントローラ」をチェックしてください。下の画面が表示されます。 ごれはUSBインターフェースの正常な動作状況です。

2 1 1

| 全般 デバイス マネージャ ハードウェア プロファイル   パフォーマンス                                                                                                    |    |
|----------------------------------------------------------------------------------------------------|----|
| <ul> <li>● 種類肌に表示(1)</li> <li>○ 接続別に表示(2)</li> </ul>                                                                                                    |    |
| <ul> <li>● @ SOSI コントローラ</li> <li>● @ キーボード</li> <li>● @ キーボード</li> <li>■ システム デドイス</li> <li>■ コステム デドイス</li> <li>■ ディスフレイ アダプタ</li> <li>● ■ オットワーク アダプタ</li> <li>● □ ● オットワーク アダプタ</li> <li>● □ ● オットワーク アダプタ</li> </ul>                                                                                                    |    |
| 日 〇 フリピーディスク コントローラ<br>日、 ダ ホート (COM / LPT)<br>日・ 〇 マウス<br>日 〇 日本5<br>日 〇 日本5<br>日 〇 日本5<br>日 〇 日本5<br>日 〇 日本5<br>日 〇 日本5<br>日 〇 日本5<br>日 〇 日本5<br>日 〇 日本5<br>日 〇 日本5<br>日 〇 日本5<br>日 〇 日本5<br>日 〇 日本5<br>日 〇 日本5<br>日 〇 日本5<br>日 - 〇 日本5<br>日 - 〇 日本5<br>日 - 〇 日<br>日 - 〇 日<br>日 - 〇 - 〇 日<br>日 - 〇 日<br>日 - |    |
| プロパティ(配) 更新(E) 前(除(E) E印刷(い)                                                                                                    | ]  |
| OK キャンセ                                                                                                    | 11 |

USBデバイスアイコンに「!」マークが表示されていたり、または「ユニバーサ ルシリアルバスコントローラ」のデバイスがなにも見つからない場合、マザー ポードのBIOSをアップグレードしたり、BIOS設定を確認してください。 ー部の機種ではデフォルトの状態ではUSBポートの使用が不可に設定され ています。

また、「ユニバーサルシリアルバスコントローラ」のベンダー名、デバイス名は マザーボードによって異なることがあります。インテル社以外の記述の際もあ りますので、本体(マザーボード)メーカーにサポートしてもらってください。

■BIOS上でUSBがdisable(ディセーブル=無効)になっている場合 ●BIOS上のUSBをenable(イネーブル=有効)にしてください。 通常BIOSの設定はコンビュータ起動時にF1かF2を押すものが多いですが、 詳細な設定については、コンビュータ本体の取扱説明書をご覧ください。

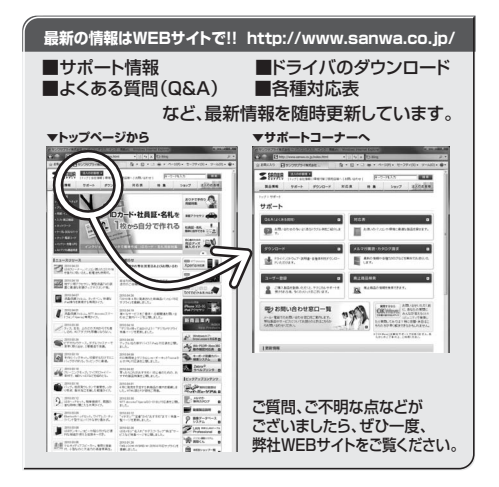

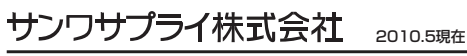

岡山サプライセンター / 〒700-0825 岡山県岡山市北区田町1-10-1 TEL.086-223-3311 FAX.086-223-5123

東京サブライセンター / 〒140-8566 東京都品川区南大井6-5-8 TEL.03-5763-0011 FAX.03-5763-0033

札幌営業所/〒060-0807 札幌市北区北7条西5丁目ストークマンション札幌 TEL.011-611-3450 FAX.011-716-8990

仙台営業所/〒983-0851 仙台市宮城野区榴岡1-6-37宝栄仙台ビル TEL.022-257-4638 FAX.022-257-4633

名古屋営業所/〒453-0015 名古屋市中村区椿町16-7カジヤマビル TEL.052-453-2031 FAX.052-453-2033

大阪営業所/〒532-0003 大阪市淀川区宮原4-1-45新大阪八千代ビル TEL.06-6395-5310 FAX.06-6395-5315

福岡営業所/〒812-0012 福岡市博多区博多駅中央街8-20第2博多相互ビル TEL.092-471-6721 FAX.092-471-8078

## 6.トラックボールの接続

#### ※里亜.

トラックボールを接続する前に他のアプリケーション(ウィルス検知ソフト の常駐ファイル等)を終了させておくことをお薦めします。 本製品はUSBインターフェースに対応したマウスですので、接続は次の ように行います。 接続の際、コネクタには上下がありますので注意してください。

## ■ Windowsに接続する場合

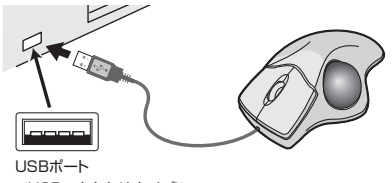

<USBコネクタ(Aタイプ)> ①コンピュータの電源を入れ、Windowsを完全に起動させます。

②本製品をコンピュータのUSBポートに接続します。 ③自動的にハードウェアの検知が始まり、デバイスドライバを更新するた めのウィザードが起動します。インストール作業中は、マウスを動かさな いでください。

#### <Windows 7の場合>

タスクバーに「デバイスドライバソフトウェアをインストールしています。| 「USB入力デバイス」と表示されて、自動的にインストールが完了します。

#### <Windows Vistaの場合>

タスクバーに「デバイスドライバソフトウェアをインストールしていま す。」「USBヒューマンインターフェイスデバイス」と表示されて、自動 的にインストールが完了します。

#### <Windows XP・2000・Meの場合>

タスクバーに「新しいハードウェアが見つかりました。」「使用できる準 備ができました。」と表示されて、自動的にインストールが完了します。

#### <Windows 98SE・98の場合>

新しいハードウェアの追加ウィザードが表示されます。

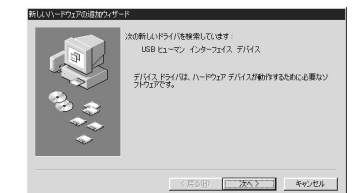

●新しいドライバを検索しています。 USBヒューマンインターフェイスデバイス ------ 次へ>

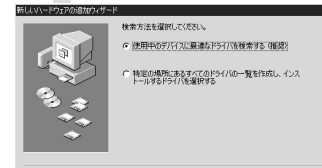

〈戻る但〉 次へ〉 キャンセル

●検索方法を選択してください。 ●使用中のデバイスに最適なドライバを検索する (推奨)----- 次へ>

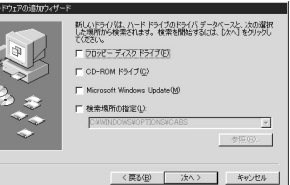

●新しいドライバはハードドライブのデータベースと、次の選択 した場所から検索されます。 チェックボックスにチェックマーク(図)を入れずに ----- 次へ〉 もし検索場所を聞いてきたら ☑ 検索場所の設定(L)

C:¥WINDOWS¥INF ▼ ※ もしくは

C:¥WINDOWS¥OPTIONS¥CABS

※もし、上記の検索場所でドライバが見つからない場合は、 CD-ROMドライブにWindows Me等のCD-ROMを挿入し、 ✓ CD-ROMドライブ(C)にチェックを付けてください。

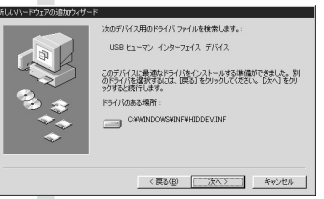

●次のデバイス用のドライバファイルを検索します。 USBヒューマンインターフェイスデバイス------ 次へ>

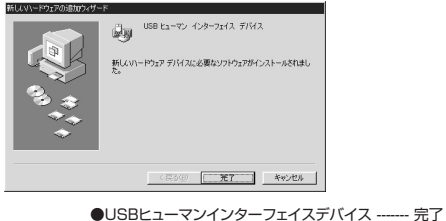

### ■ Macに接続する場合(Mac OS X)

Mac OS X(10.3以降)は、標準インストールされているSafari、Mail、テキス トエディット及びFinderなど、OS標準ドライバでスクロール可能なアプリケー ションでのみスクロール可能です。またホイールボタン押下げによる動作はサ ポートしません。

①コンピュータの電源を入れ、Mac OS Xを完全に起動させます。 本製品をコンピュータのUSBポートに接続します。 ③ハードウェアの検知が始まり、自動的にインストールが完了します。

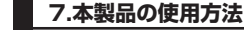

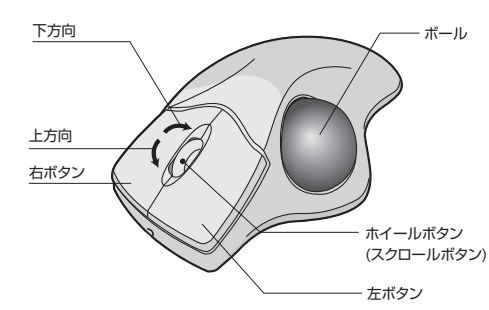

■左ボタン クリックやダブルクリックなど、一般的なマウス左ボタンと同じです。

#### ■右ボタン

コンテキストメニューの表示など、一般的なマウス右ボタンと同じです。 右ボタンとホイールボタン(スクロールボタン)を同時に押すと、カーソルスピ ード(800カウントまたは400カウント)を切替えできます。

#### ■ホイール(スクロール)

インターネットやWindows上のドキュメント画面をスクロールさせる際、この ホイールを前後に回転させて使います。

#### ■ホイールボタン(スクロールボタン)

インターネットやWindows上のドキュメント画面でスクロールモードを使用す る際、このボタンをクリックしマウスを前後左右に少し動かすと自動的に画面 がスクロールします。 このスクロールを止めるには、ホイールボタンをもう一度押してください。

### ■ボール

マウスカーソルを移動させます。

# 8.保証規定・保証書

- 1.保証期間内に正常な使用状態でご使用の場合に限り品質を保証してお ります。
- 万一保証期間内で故障がありました場合は、弊社所定の方法で無償修 理いたしますので、保証書を製品に添えてお買い上げの販売店までお 持ちください。
- 2.次のような場合は保証期間内でも有償修理になります。
- (1)保証書をご提示いただけない場合。
- (2)所定の項目をご記入いただけない場合、あるいは字句を書き換えら れた場合。
- (3) 故障の原因が取扱い上の不注意による場合。
- (4)故障の原因がお客様による輸送・移動中の衝撃による場合。 (5)天変地異、ならびに公害や異常電圧その他の外部要因による故障 及7ド指復。
- 3.お客様ご自身による改造または修理があったと判断された場合は、保証 期間内での修理もお受けいたしかねます。
- 4.本製品の故障、またはその使用によって生じた直接、間接の損害につい ては弊社はその青を負わないものとします。
- 5.本製品を使用中に発生したデータやプログラムの消失、または破損につ いての保証はいたしかねます。
- 6.本製品は医療機器、原子力設備や機器、航空宇宙機器、輸送設備や機器 などの人命に関わる設備や機器、及び高度な信頼性を必要とする設備 や機器やシステムなどへの組込みや使用は意図されておりません。これ らの用途に本製品を使用され、人身事故、社会的障害などが生じても弊 社はいかなる責任も負いかねます。
- 7.修理ご依頼品を郵送、またはご持参される場合の諸費用は、お客様のご 負担となります。

8.保証書は再発行いたしませんので、大切に保管してください。 9.保証書は日本国内においてのみ有効です。

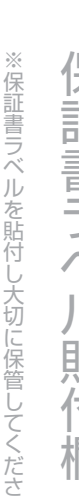

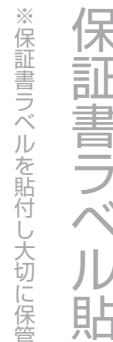

い

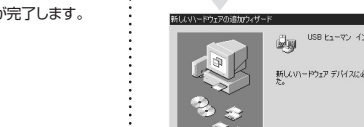

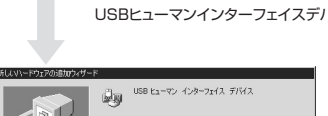

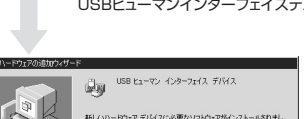

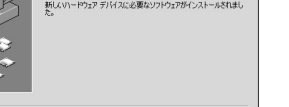